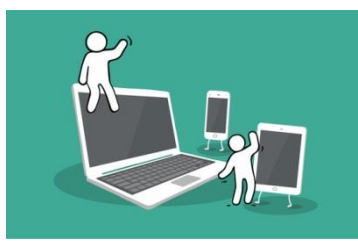

## **Digital Inclusion Project Guide to;**

## **Facebook**

 First step to setting up a Facebook account is to google 'Facebook' for the sign up page to appear. Which you will then click on 'Facebook – Sign up or Log in' link.

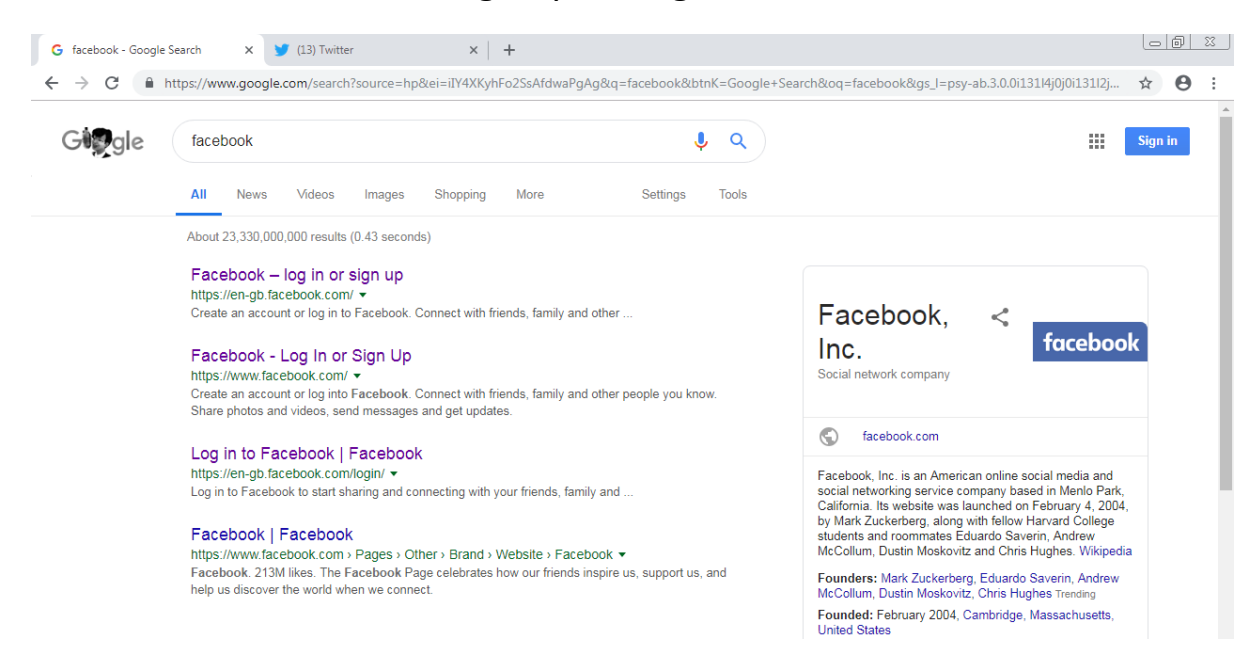

 Once you have clicked on the link, the sign up page for a Facebook account will then appear with fields that will need to be filled in with your information: including your e-mail.

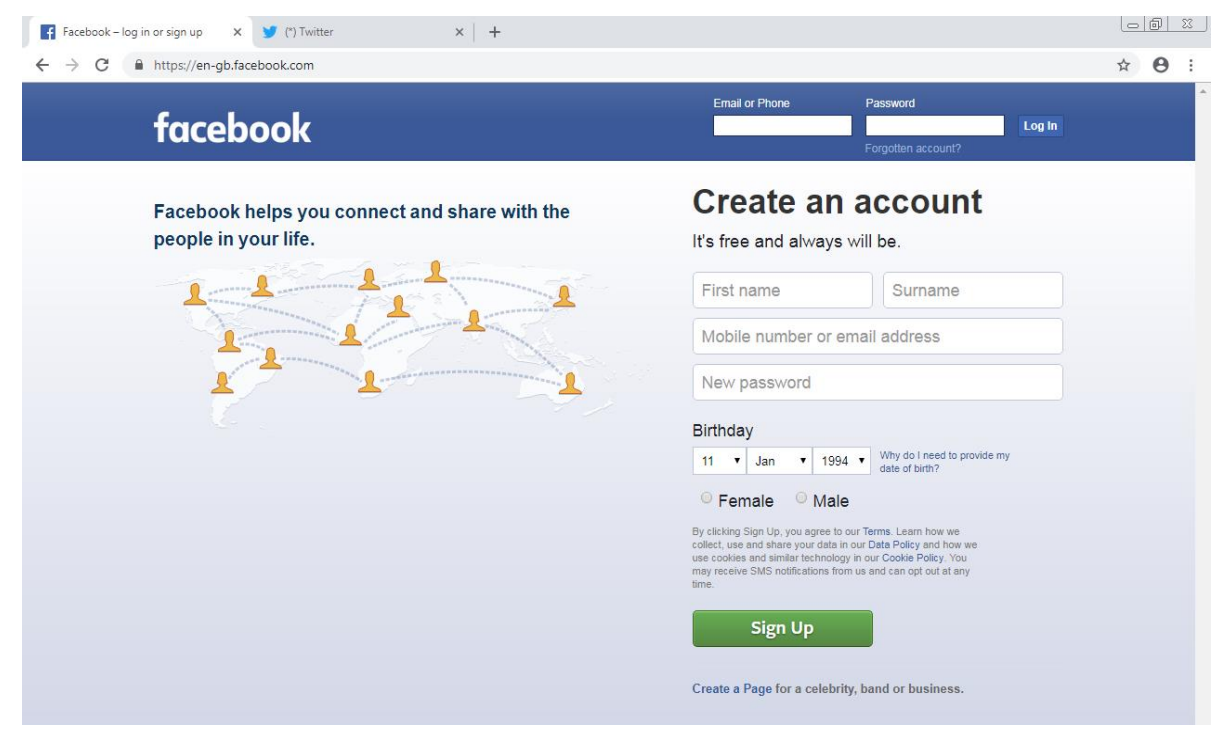

3. When you have filled in the fields with your details correctly. Click 'Sign Up'.

| Facebook – log in or sign up 🗙 🌱 (*) Twitter 🗙 🕇 🕂                 |                                                                                                    |       |
|--------------------------------------------------------------------|----------------------------------------------------------------------------------------------------|-------|
| ← → C                                                              |                                                                                                    | ☆ 🛛 : |
| facebook                                                           | Email or Phone Password Log In Forgotten account?                                                                                                    |       |
| Facebook helps you connect and share with the people in your life. | Create an account<br>It's free and always will be.                                                                                                    |       |
|                                                                    | Jenelle Donaldson                                                                                                    |       |
|                                                                    | jenelledonaldson@gmail.com                                                                                                    |       |
|                                                                    | jenelledonaldson@gmail.com                                                                                                    |       |
|                                                                    |                                                                                                    |       |
|                                                                    | Birthday<br>11 ▼ Jan ▼ 1994 ▼ Why do I need to provide my<br>date of birth?                                                                                                    |       |
|                                                                    | Female Male<br>By clicking Sign Up, you agree to our Terms. Learn how we<br>collect, use and share your data in our Data Policy and how we<br>use cookies and similar technology in our Cookie Policy. You<br>may receive SMS notifications from us and can opt out at any<br>time. |       |
|                                                                    | Sign Up                                                                                                    |       |
|                                                                    | Create a Page for a celebrity, band or business.                                                                                                    |       |

4. You must have a valid e-mail to sign up for a Facebook account as Facebook will then ask you to confirm your e-mail address by asking you to log in to your e-mail, this is just to confirm the email is valid.

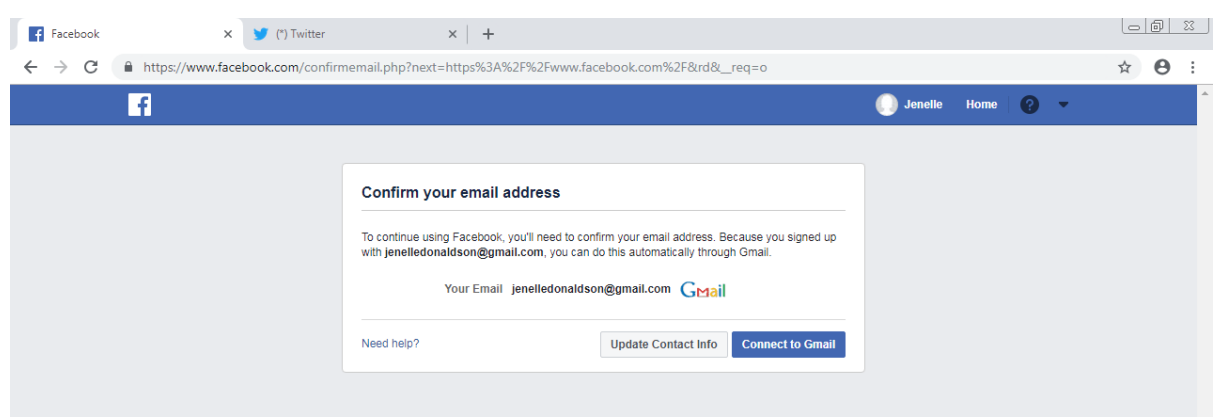

5. When you have confirmed your e-mail address your Facebook account well then be active to be used. This is when you'll be able to send friend requests and see posts by other people.

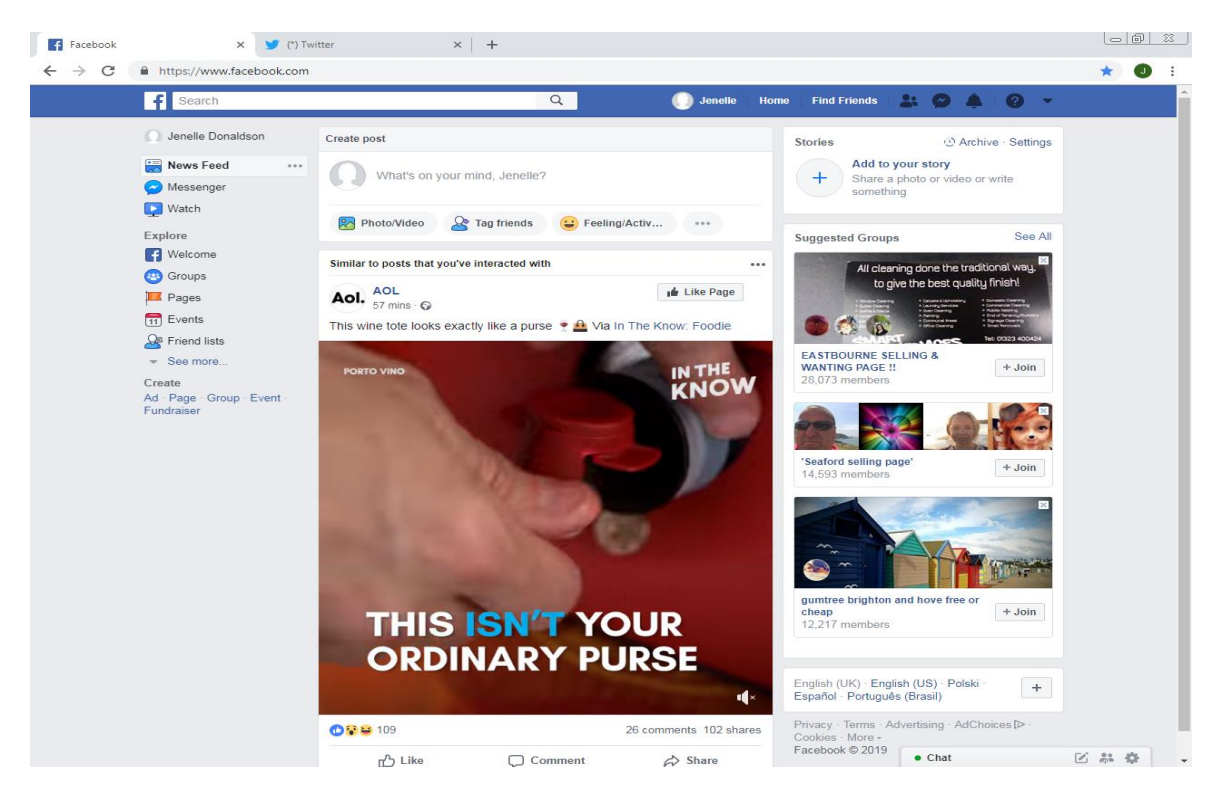

6. You can also look at your own Facebook account by clicking on your name which will be located at the left side of the home button, for example Jenelle. When you do click on your name, your Facebook account will automatically appear.

| $\leftarrow \   \rightarrow \   G$ | https://www.facebook.com/jenelle.donaldson.52                                                                                                    |                                                             |                         | ☆ J : |
|------------------------------------|----------------------------------------------------------------------------------------------------|-------------------------------------------------------------|-------------------------|-------|
|                                    | f Jenelle Donaldson                                                                                                    | Q Jenelle                                                   | Home Find Friends 🔠 🔗 🖌 | . 0 - |
|                                    | Add Cover Photo Your cover photo Select a photo to appear at the top of your profile. It could be from a recent trip or something that you're proud of. Learn More Skip OK |                                                             |                         |       |
|                                    | Timeline 🔻                                                                                                    | About Friends Photos 🔒 Archive                              | e More 🔻                |       |
|                                    | Jenelle, which city do you live in?     4/9 complete     West Firle                                                                                                    | Create post  Photo/Video It Live video What's on your mind? | V Life Event            |       |
|                                    | Enter current city                                                                                                    | 😵 Photo/Video 🛛 🔒 Tag friends 😛 Fe                          | eling/Activ ***         |       |
|                                    | Skip Save                                                                                                    | Posts 👼 Manage posts                                        | E List view Grid view   |       |
|                                    | Intro     Introduce yourself     Customise what people see when they visit your Profile.     Info set to Public appears in this section.                                   | O<br>Posts from 199                                         | 94                      |       |
|                                    | Add a short bio to tell people more about yourself.<br>Add Bio                                                                                                    | Jenelle Donaldson<br>11 January 1994 - ⊙ - 424              |                         |       |
|                                    | Current town or city                                                                                                    | Born on 11 Januar                                           | y 1994                  |       |
|                                    | School or university     Home town                                                                                                    | Like 💭 Comment                                              | ⇔ Share                 |       |
|                                    | P Relationship status                                                                                                    | Write a comment                                             |                         |       |
| https://www.facebo                 | ook.com/ienelle.donaldson.52#                                                                                                    | r rear criter to post-                                      | Chat                    |       |

7. If you want your Facebook account to be private, meaning only your friends on Facebook can see your account and posts, click on the button that has a world icon and says 'public'. Once you click on the 'public' button a menu of options will appear. Click on 'friends'.

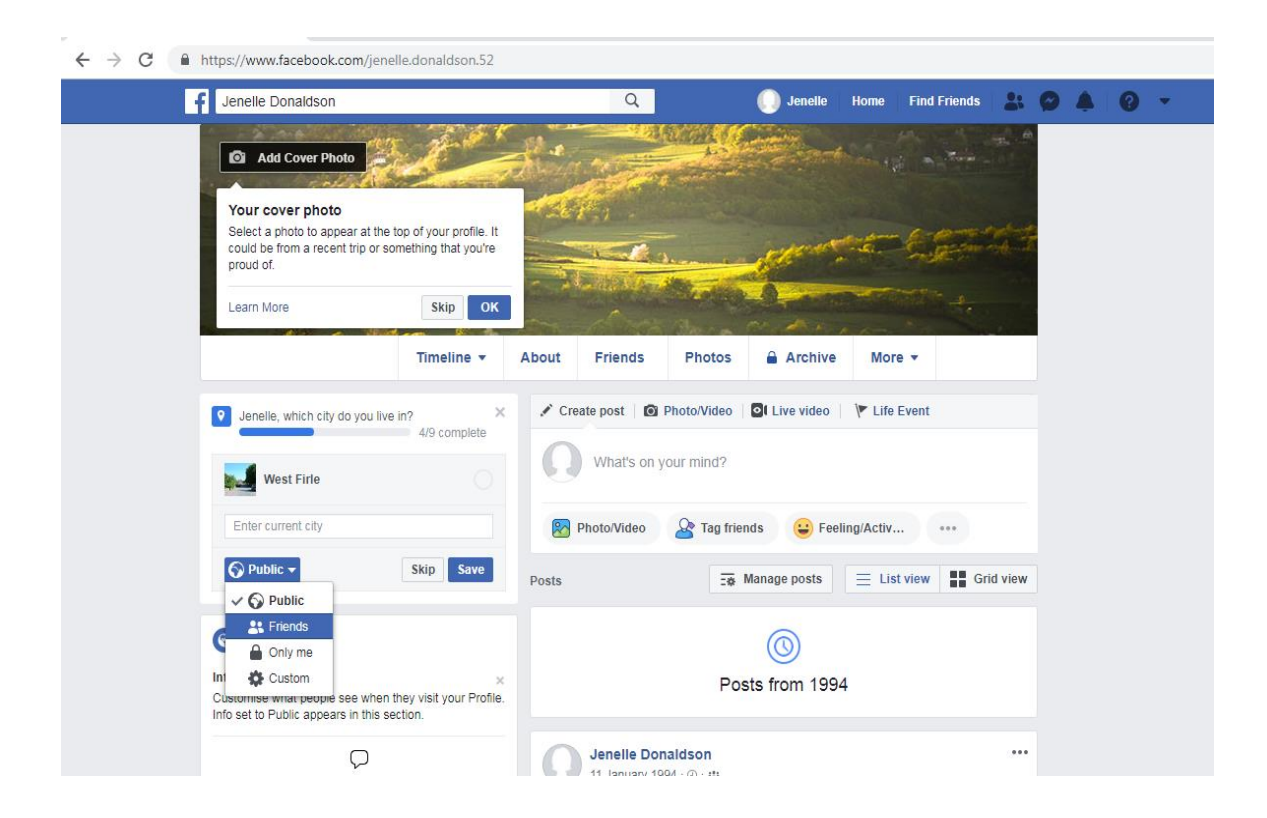

This means your account is active and secure from anyone being able to access your information on your Facebook account.